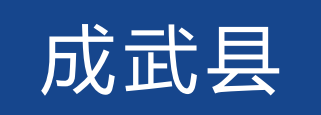

## 义务教育入学服务平台

# 操作手册

2023年8月

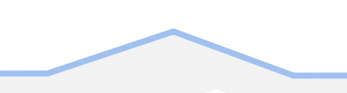

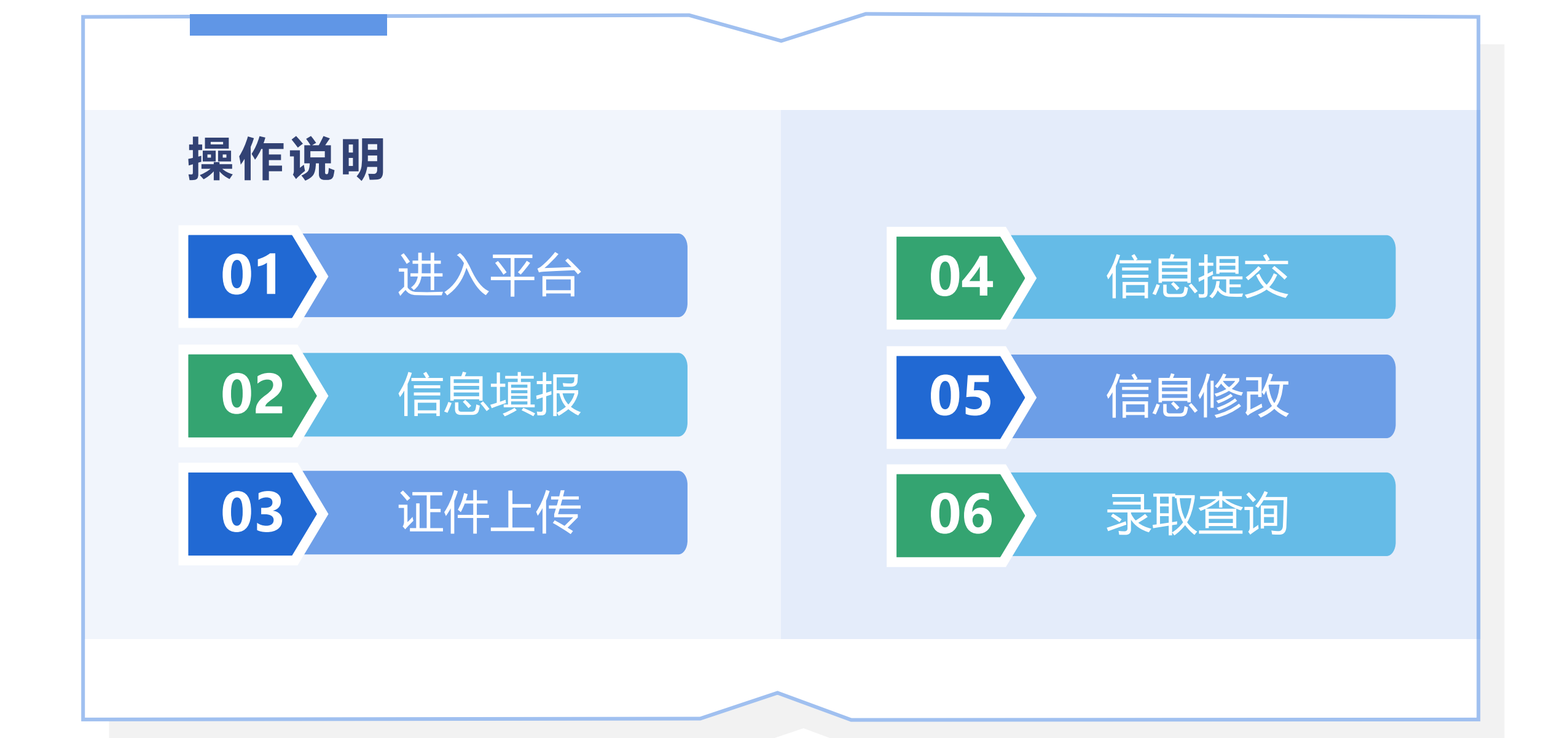

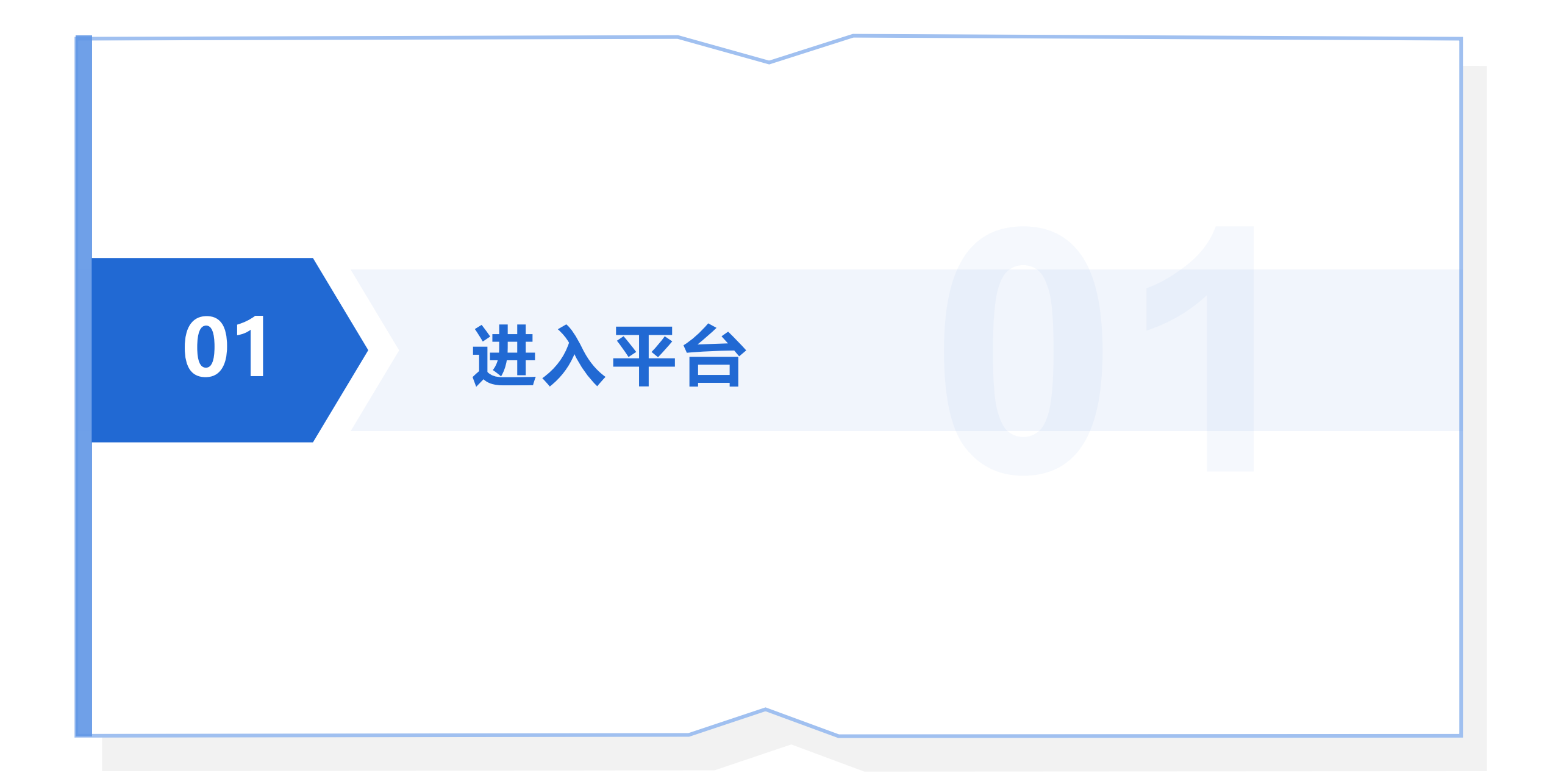

## 01-进入平台

#### ■ 操作说明

手机扫描二维码下载安装"爱山东"APP, 并在APP内完成注册、登录和L4等级实名认证。

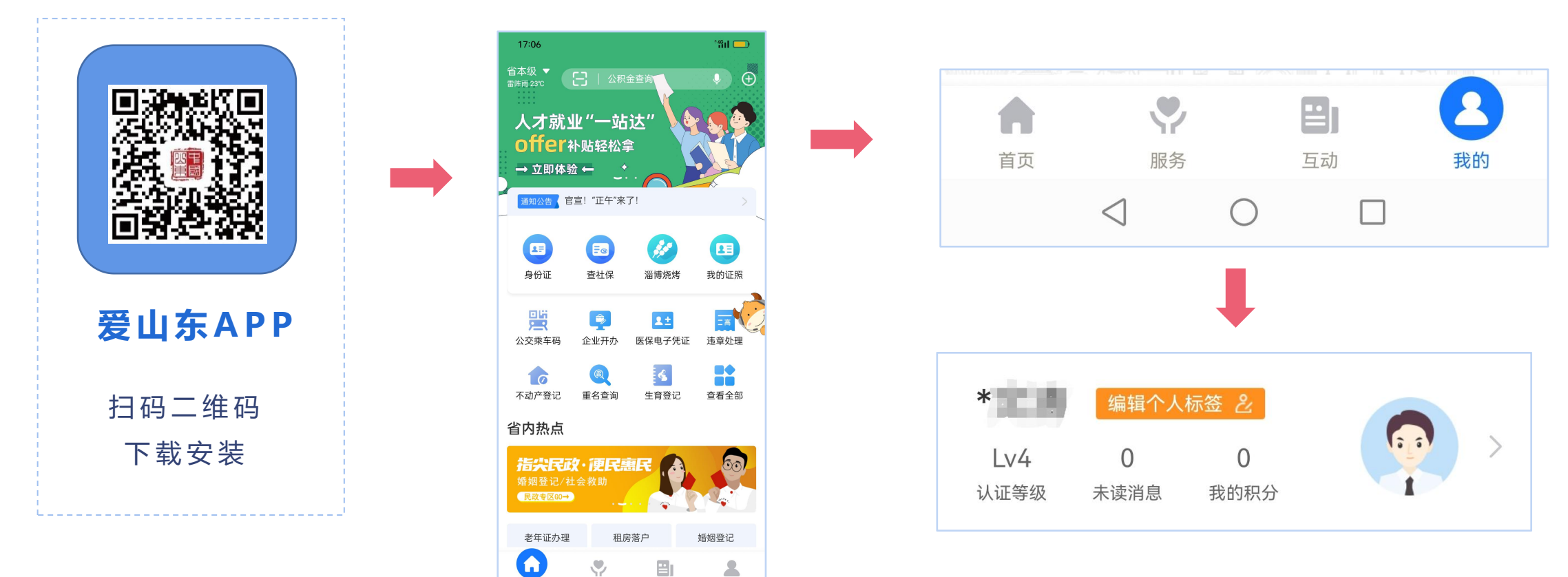

互动

我的

服务

首页

爱山东首页点击"我的"

注册,登录,完成认证

## 01-进入平台

#### 爱山东APP

首页左上角,选择"**菏泽市**"→点击"**入学报名**"→找到"成武县义务教育入学服务平台",点击进入。

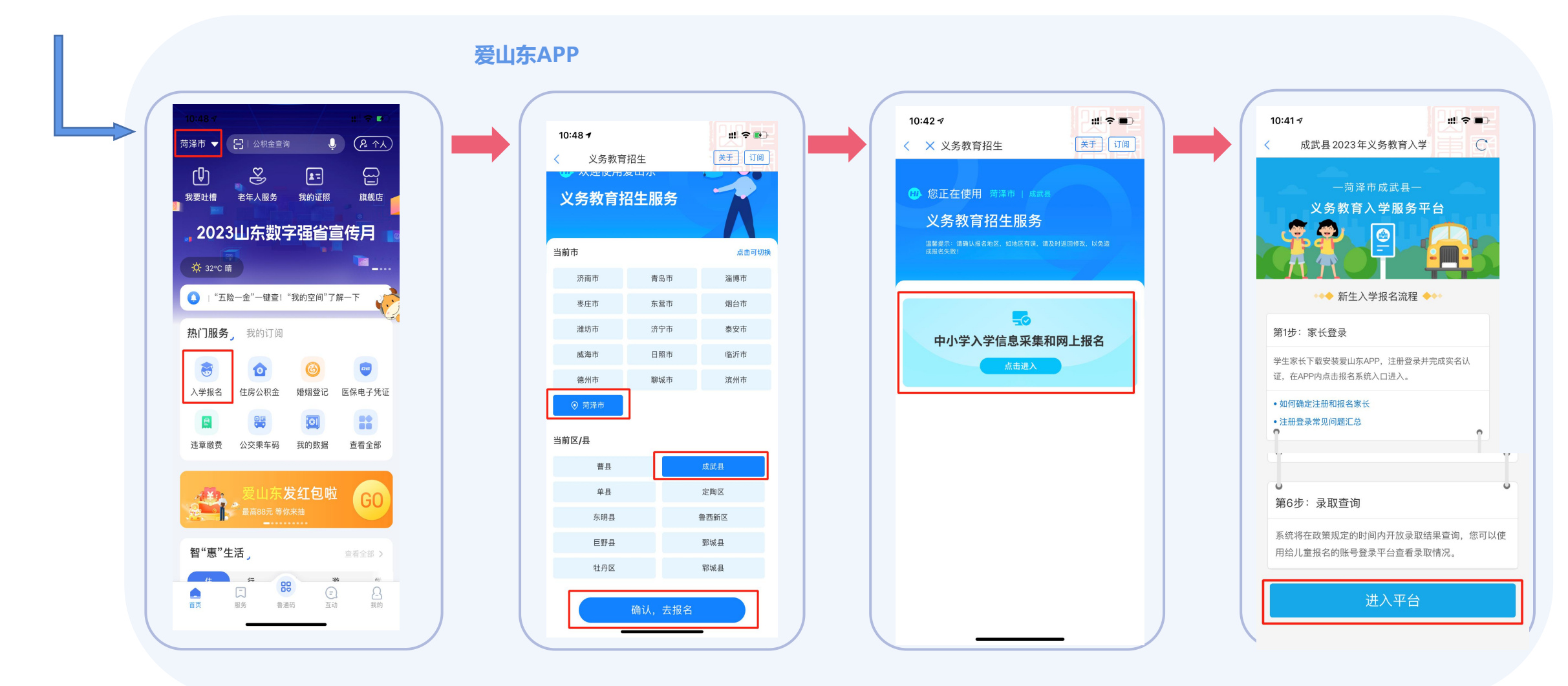

## 01-进入平台

#### ■ 进入平台首页

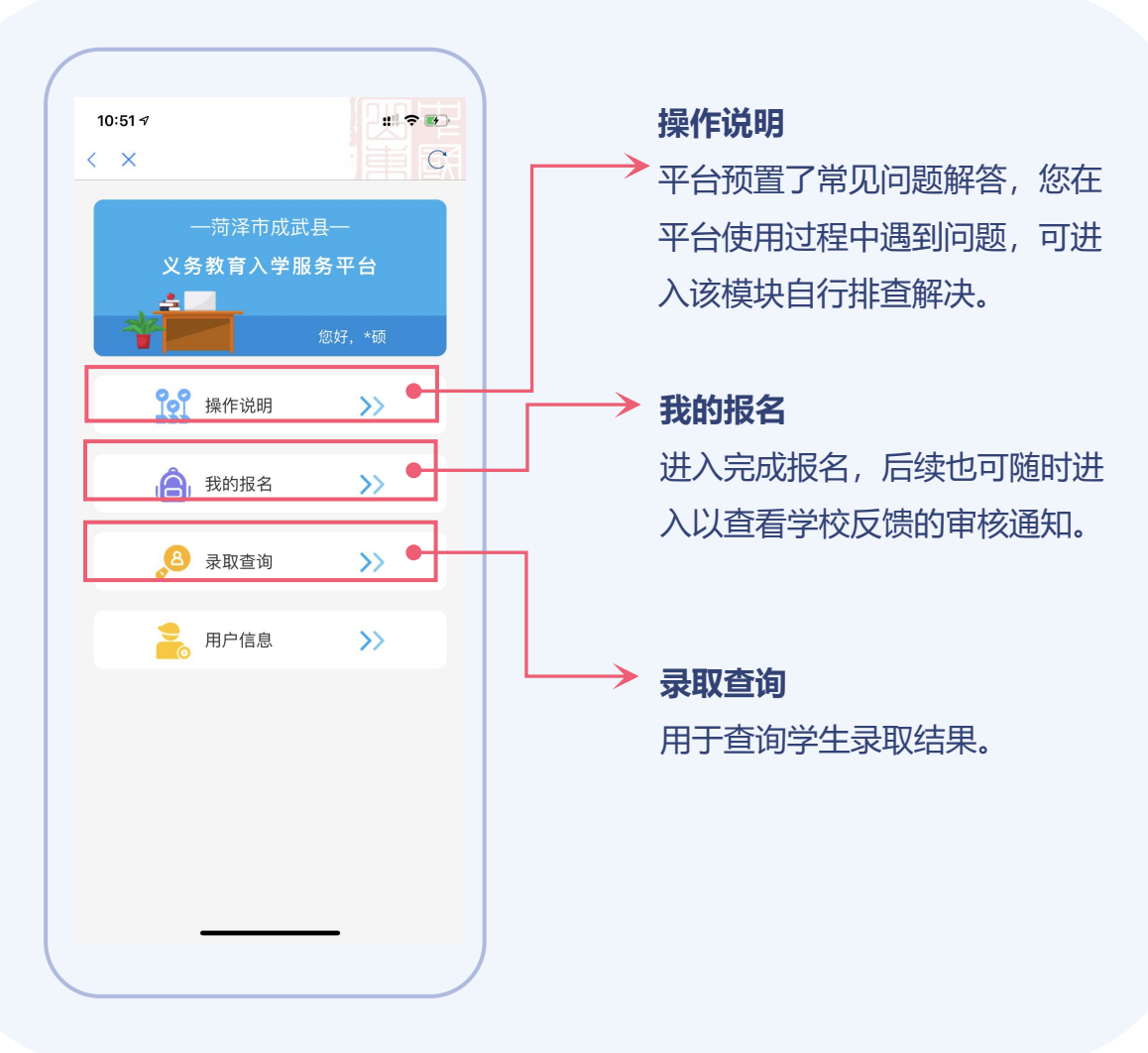

#### ■ 点击【我要报名】,开始报名。

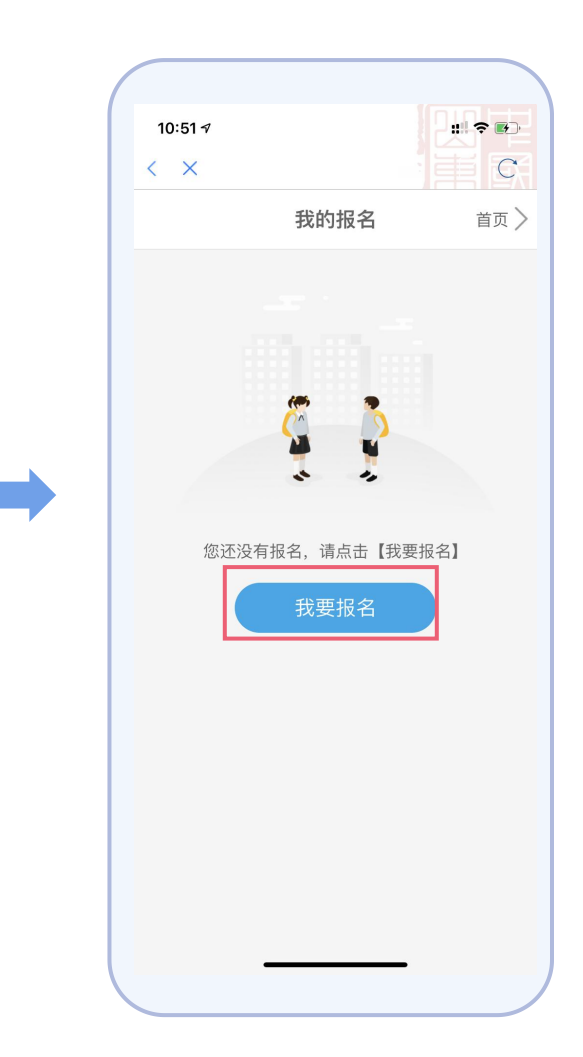

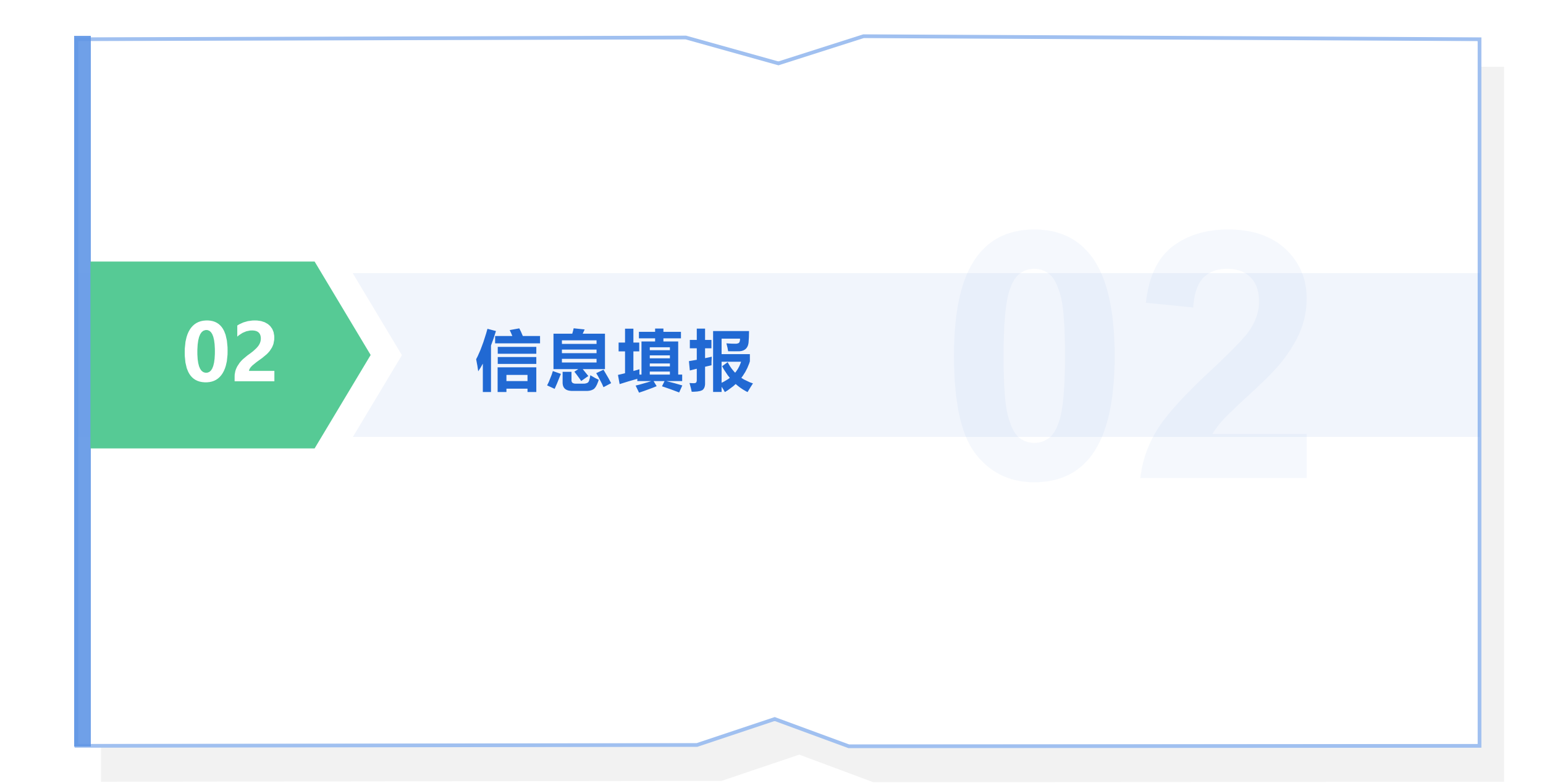

#### ■ 选择报名学段

幼升小,请点击【**选择**】小学一年级新生报名。 小升初,请点击【**选择**】初中一年级新生报名。

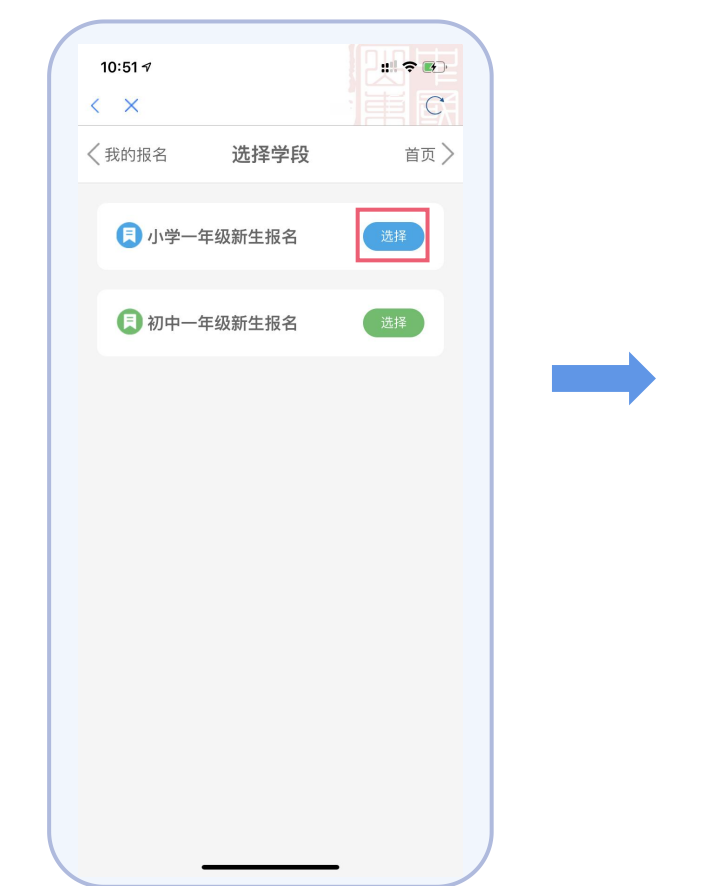

#### 📕 选择学校类型

报名城区学校,请点击【选择】城区学校。 报名乡镇学校,请点击【选择】乡镇学校。 报名民办学校,请点击【选择】民办学校。

| 10:51 🛪     |                |
|-------------|----------------|
| < ×         | 画気             |
| く我的报名 选择报名  | <b>芝型</b> 首页 > |
|             | 译业             |
| 学段: [小学]    |                |
| 年级:[小学一年级]  |                |
|             |                |
| 1 城区学校      | 选择             |
|             |                |
| 킺 乡镇学校      | 选择             |
| 户籍在乡镇的适龄儿童  |                |
|             |                |
| 日日本尚校       | 2年1夜           |
| 「「小子」文      | 22017          |
| 愿意在民办学校就读的社 | 适龄儿童           |
|             |                |
|             |                |
|             |                |
|             |                |
|             | /              |
|             |                |

#### ■ 选择报名类型

#### 根据儿童户籍及家庭情况选择符合的入口。 具体请参照每个入口的条件说明。

|                                 | <b>》</b> 您已选                                                       | 産ん                                                  |                         |
|---------------------------------|--------------------------------------------------------------------|-----------------------------------------------------|-------------------------|
| 学段: [小                          | 学]                                                                 |                                                     |                         |
| 年级:[小                           | 学一年级]                                                              |                                                     |                         |
| 类型: [城                          | 区学校]                                                               |                                                     |                         |
|                                 |                                                                    |                                                     |                         |
| 又证<br>又有住宅                      | 齐全 (在学区)<br>(性房产)                                                  | 既有户籍                                                | 选择                      |
| 户籍:<br>内,且<br>监护人<br>爺儿房<br>建部门 | 适龄儿童的户籍。<br>与法定监护人的。<br>的户籍需与房产<br>的法定监护人在<br>产,除拆迁协议。<br>验收且实际入住。 | 必须在学区》<br>户籍一致, }<br>一致。 房产<br>学区范围内<br>外, 房产须<br>。 | 吃国<br>去定<br>适<br>住<br>住 |
| (見) 単证<br>房产)                   | (在学区内只有                                                            | 有住宅性 🤇                                              | 选择                      |
|                                 |                                                                    |                                                     |                         |
| 房产:<br>围内有<br>验收且               | 适龄儿童的法定<br>住宅性房产,房<br>实际入住。                                        | 监护人在学[<br>产须经住建制                                    | 区范<br>部门                |
| 房产:<br>国内有<br>验收且               | 适龄儿童的法定<br>住宅性房产,房<br>实际入住。<br>务工、经商随道                             | 监护人在学门<br>产须经住建育                                    | 区范<br>部门<br>选择          |
| 房产: 有国验收且<br>(三) 进城<br>(三) 优抚   | 适龄儿童的法定<br>住宅性房产,房<br>实际入住。<br>务工、经商随近<br>对象子女                     | 监护人在学!<br>产须经住建育                                    | ≤范<br>部门 选择             |

#### ■ 信息填报 (一) 基本信息

请按照平台提示填写儿童基本信息。 带红星的为必填项。 大数据已回填的,会显示"自动回填"字样。 大数据未回填的,请逐项手动填写即可。

填写或修改完成后,记得要点击【保存】。

| 基本信息          | 户籍信息 居住信息 | 监护人信息 |
|---------------|-----------|-------|
| 信息确认          |           |       |
| 基本信息填写        |           |       |
| *学生证件类        | 型         |       |
| 居民身份证         |           |       |
| *学生证件号码       | 诌         |       |
| 370           | 9000      |       |
| * 学生姓名        |           |       |
| eta in        |           |       |
| * 学生性别        |           |       |
| 女 自动回填        |           |       |
| *学生出生日期       | 朝         |       |
| 201 🍞 🛄 🖬     | ■■ 自动回填   |       |
| *联系人手机        | 号码        |       |
| 183 • • • • 9 |           |       |
| *国家地区         |           |       |
| 中国            |           |       |
| * 民族          |           |       |
| 汉族            |           |       |
|               | 保存基本信息    |       |

#### 📕 信息填报 (二) 户籍信息

请按照平台提示填写儿童户籍信息。 带红星的为必填项。 大数据已回填的, 会显示"自动回填"字样。 大数据未回填的, 请逐项手动填写即可。

填写或修改完成后,记得要点击【保存】。

| / 城省主风      | 我的报名   | 首页 〉      |
|-------------|--------|-----------|
|             |        | ) (监护入信息) |
| 信息确认        |        |           |
| 户籍信息填写      | i di   | 查看证件示例    |
| 信息采集方式      |        |           |
| 自动对接        |        |           |
|             |        |           |
| * 落户日期      |        |           |
| 77          |        |           |
| * 户籍派出所     |        |           |
| 成武          |        |           |
| 户主信息        |        |           |
| *户主名称       |        |           |
| or a second |        |           |
| * 户主身份证号    |        |           |
| 37          |        |           |
| *学生与户主关系    |        |           |
| P           |        |           |
| 学生籍贯信息      |        |           |
| *学生结赏       |        |           |
| 山东省。二四日、二四日 | E      |           |
| 学生住址信息      |        |           |
| *户籍完整地址     |        |           |
| 山东省利亚       | -21.5  |           |
|             | 保存户籍信息 |           |

#### ■ 信息填报 (三) 居住信息

请按照平台提示填写监护人房产或租赁信息。 带红星的为必填项。 大数据已回填的,会显示"自动回填"字样。

大数据上回填的, 云亚尔 自动回填 子杆。 大数据未回填的, 请逐项手动填写即可。 填写或修改完成后, 记得要点击【保存】。

| < 报名主页 − − − − − − − − − − − − − − − − − − − | 我的报名      | 首页 > |
|----------------------------------------------|-----------|------|
|                                              | 中籍信息      |      |
| 居住信息填写                                       |           |      |
| 请选择房产类                                       | 型         |      |
| 房屋所有                                         | 权证   💩 🚍  | 证件示例 |
| 不动产权                                         | 证书   🛕 宣義 | 证件示例 |
| 购房合同                                         | (已网签)     |      |
| 拆迁协议                                         |           |      |
|                                              |           |      |
|                                              |           |      |
|                                              |           |      |
|                                              |           |      |

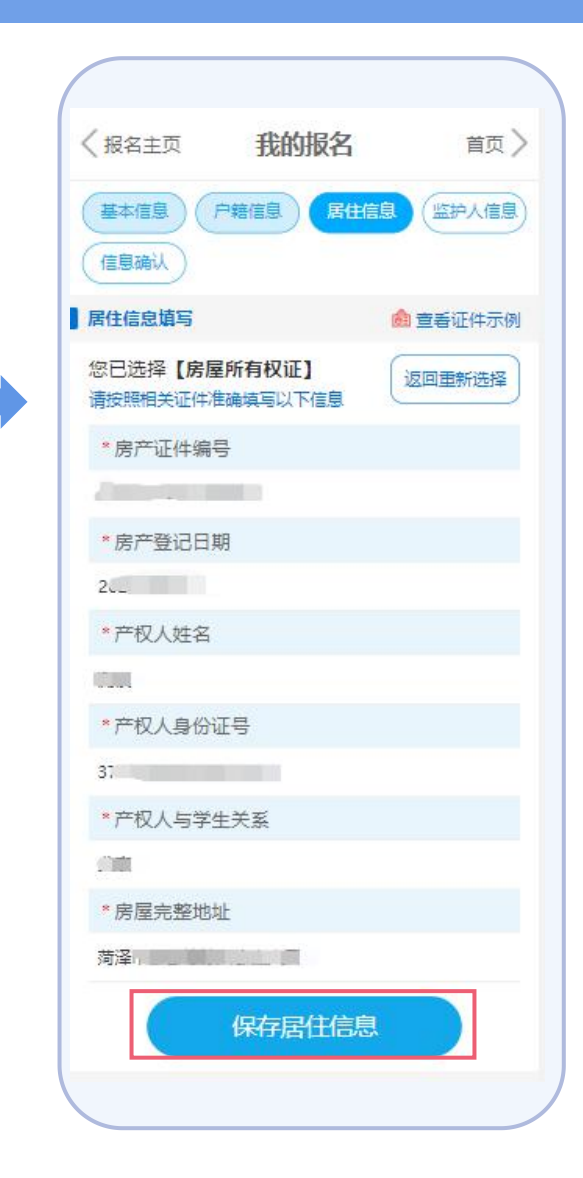

#### 📕 信息填报 (四) 监护人信息

请按照平台提示填写儿童父母或其他监护人信息。 **带红星的为必填项。** 

大数据已回填的,会显示"**自动回填**"字样。 大数据未回填的,请逐项手动填写即可。 填写或修改完成后,记得要点击【**保存】**。

#### 特别说明

(1) 儿童监护人一般指儿童父亲和母亲,个别情况监护人非父母的请如实填写。

(2)双亲家庭,需将两个监护人信息填写完整。单亲家庭 可选择监护人二与监护人一关系一致,即可只填写一个监护 人信息。

| 基本信息       户籍信息       居住信息       施护人信息填写         信息确认       法护人信息填写完整:       单亲家庭荒将两个监护人信息填写完整:       单亲家庭荒将与"监护人信息填写完整:       单亲家庭荒将与"监护人信息填写完整:       ● # # # # # # # # # # # # # # # # # # #                                                                                                    | (返回                            | 我的报名                      | 首页〉               |
|----------------------------------------------------------------------------------------------------|--------------------------------|---------------------------|-------------------|
| 信息确认           法护人信息填写完整: 单亲家庭无法<br>是供第二个监护人信息填写完整: 单亲家庭无法<br>是供第二个监护人信息询,监护人之关系可选择与监护人<br>关系           母亲           * 监护人(二)与学生关系           母亲           * 监护人(二)与学生关系           父亲 <b>监护人(一)</b> 与学生关系           * 监护人(一)与学生关系           * 近小(二)与学生关系           * 近小(二) 与学生关系           * 近小(二) 与学生关系           * 近小(二) 与学生关系           * 近小(二) 与学生关系           * 近小(二) 与学生关系           * 近小(二) 与学生关系           * 近小(二) 与学生关系           * 近小(二) 与学生关系           * 近小(二) 与学生关系           * 近小(二) 与学生关系           * 近小号码           * 近小号码           * 正           ● 自动回填           * 广範地址           - 声 自动回填           * 手机号码           * 丁小号码           * 丁小号码                                                                                                    | 基本信息(户                         | 籍信息    居住信息               | 监护人信息             |
| bit > (febugs)           Bit > (febugs)           Bit > (febugs)           * 'L'A'P           # Sin > (febugs)           * 'L'A'P           # Sin > (febugs)           * 'L'A'P           # Sin > (febugs)           * 'L'A'P           # Sin > (febugs)           * 'L'A'P           Bit > (febugs)           * 'L'A'P           * 'L'A'P           * U'A'P           * U'A'P           * I'A'P           * D'A'P           * I'A'P           * I'A'P           * I'A'P           * I'A'P           * I'A'P           * I'A'P           * I'A'P           * I'A'P           * I'A'P                                                                                                    | 信息确认                           |                           |                   |
| Rysspaces         # Syspaces         # Syspa                                                                                                    | 监护人信息填写                        |                           |                   |
| <ul> <li>* 监护人(-)与学生关系</li> <li>母亲</li> <li>* 出护人(二)与学生关系</li> <li>* 法护人(-)信息</li> <li>* 姓名</li> <li>* 姓名</li> <li>* 近代考型</li> <li>* 正代考码</li> <li>* 证代号码</li> <li>3704411111111111111111111111111111111111</li></ul>                                                                                                    | 双亲家庭需将两个<br>提供第二个监护人<br>1关系相同。 | 监护人信息填写完整;<br>信息的,监护人2关系。 | 单亲家庭无法<br>可选择与监护人 |
| 母亲         * 监护人(二)与学生关系         文末 <b>上が人(一)信息</b> * 近夕人(一)信息         * 近夕人(一)信息         * 近夕人(一)信息         * 近夕人(一)信息         * 近夕人(一)信息         * 近夕人(一)信息         * 近夕人(一)信息         * 近代学型         居気労が近日本の回域         * 近代中号码         * 「日本の回域         * 「日本の回域         * 「戸籍地址         * 一日本の回域         * 手机号码         * 「小和母心         * 丁作単位         * 工作単位                                                                                                    | *监护人(一)与学                      | 全生关系                      |                   |
| <ul> <li></li></ul>                                                                                                    | 母亲                             |                           |                   |
| XXX         Import in the import in the im | *监护人(二)与学                      | 全生关系                      |                   |
| 监护人(-)信息 * 姓名 * 证件类型 居民身份证 自动回填 * 证件号码 370++++++++++++++++++++++++++++++++++++                                                                                                    | 父亲                             |                           |                   |
| <ul> <li>* 姓名</li> <li>* 道 會动回填</li> <li>* 证件类型</li> <li>居民身份证 自动回填</li> <li>* 证件号码</li> <li>370••••••••••••••••••••••••••••••••••••</li></ul>                                                                                                    | 监护人(一)信息                       |                           |                   |
| <ul> <li>         ・</li></ul>                                                                                                    | *姓名                            |                           |                   |
| <ul> <li>* 证件类型</li> <li>居民身份证 自动回填</li> <li>* 证件号码</li> <li>370 · · · · · · · · · · · · · · · · · · ·</li></ul>                                                                                                    | ■■ 自动回填                        |                           |                   |
| # 正件号码         370:       * * * * * * * * * * * * * * * * * * *                                                                                                    | *证件类型                          |                           |                   |
| <ul> <li>・ 证件号码</li> <li>370i · · · · · · · · · · · · · · · · · · ·</li></ul>                                                                                                    | 居民身份证 自动回                      | 」填                        |                   |
| 370                                                                                                    | *证件号码                          |                           |                   |
| <ul> <li>* 性别</li> <li>女</li> <li>* 国家地区</li> <li>● 自动回填</li> <li>* 户籍地址</li> <li>● 市 自动回填</li> <li>● 市 自动回填</li> <li>● 「 「 ● 山回填</li> <li>● 「 ● 山回ц</li> <li>* 丁 作 単位</li> <li>● 「 ● 山回ц</li> <li>● 「 ● 山回ц</li> </ul>                                                                                                    | 370                            | 1 3动回填                    |                   |
| 女           * 国家地区           第 自动回填           * 广籍地址           ● 市 自动回填           * 手机号码           * 工作单位                                                                                                    | * 性别                           |                           |                   |
| <ul> <li>国家地区</li> <li>目家地区</li> <li>中篇地址</li> <li>市自动回填</li> <li>手机号码</li> <li>す机号码</li> <li>*工作单位</li> </ul>                                                                                                    | 女                              |                           |                   |
| <ul> <li>自动回填</li> <li>: 户籍地址</li> <li>: 市自动回填</li> <li>: 千 自动回填</li> <li>: 千 自动回填</li> <li>: 千 自动回填</li> <li>: 千 自动回填</li> <li>: 千 自动回填</li> <li>: 千 自动回填</li> <li>: 千 自动回填</li> <li>: 千 自动回填</li> <li>: 千 自动回填</li> </ul>                                                                                                    | * 国家地区                         |                           |                   |
| <ul> <li>         ・戸籍地址         ・ 一         ・ 一         ・ 一</li></ul>                                                                                                    | ■■ 自动回填                        |                           |                   |
| <ul> <li>■市自动回填</li> <li>●・●●●●●●●●●●●●●●●●●●●●●●●●●●●●●●●●●●●</li></ul>                                                                                                    | * 户籍地址                         |                           |                   |
| * 手机号码     * ● ● ● ● ● ● ● ● ● ● ● ● ● ● ● ● ● ● ●                                                                                                    | ■ 市 自动回填                       |                           |                   |
| * 手机号码<br>* 工作单位                                                                                                    | 42.4 X 4 496                   | "■ ■■ 自动回填                |                   |
| *工作单位                                                                                                    | * 手机号码                         |                           |                   |
| * 工作单位                                                                                                    | 200000                         |                           |                   |
|                                                                                                    | *工作单位                          |                           |                   |
| Handa F Janu Akada                                                                                                    | 80 B                           |                           |                   |
|                                                                                                    |                                |                           |                   |
|                                                                                                    |                                |                           |                   |
|                                                                                                    |                                |                           |                   |

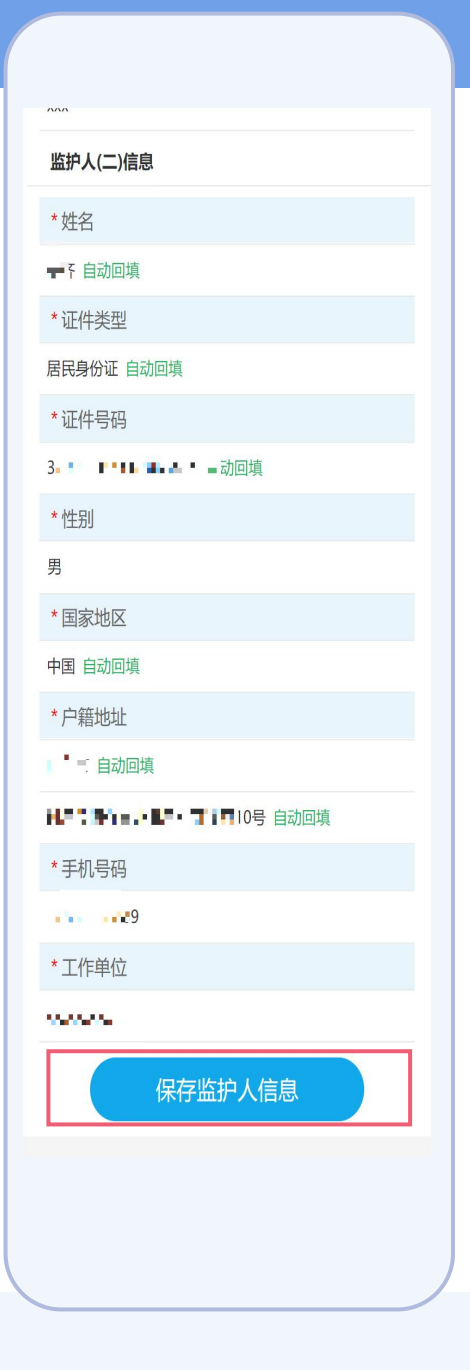

#### ■ 信息填报 (六) 工作信息

请按照平台提示填写监护人的经商或务工信息。 **带红星的为必填项**。

大数据已回填的, 会显示"**自动回填**"字样。 大数据未回填的, 请逐项手动填写即可。 填写或修改完成后, 记得要点击【**保存】**。

#### 特别说明

(1) 工作信息分为经商和务工,选择其一填报。

(2) 工作信息仅限外来随迁子女类型填写,本地户籍儿童 报名不需要填写。

(3)建议按儿童监护人中注册营业执照或缴纳社保时间较 长且证件完备的一方进行填报。

| ⟨报名主页 我的报名 首页 >                           |
|-------------------------------------------|
| 基本信息(户籍信息)(居住信息)(监护人信息)                   |
| 工作信息(信息确认)                                |
| 工作信息填写                                    |
| 主提供人                                      |
| * 监护人                                     |
| anii 1976 93 11 Mar 1977 5027             |
| *工作类型                                     |
| 务工                                        |
| <b>劳动合同信息</b><br>以下信息按照与本地用人单位签订的《劳动合同》填写 |
| *劳动合同签订日期                                 |
| 00 S-05-01                                |
| *用人单位全称                                   |
| ~                                         |
| *用人单位地址                                   |
|                                           |
| <b>社保信息</b><br>以下信息按照《社会保险参保证明》填写         |
| 信息采集方式                                    |
| < ✓ 自动对接                                  |
| 手动填写                                      |
| * 社保缴纳日期                                  |
| 2018-08 自动回填                              |
| *参保单位名称                                   |
| 业务十些人"合于马克尔之间 自动回填                        |
| *参保单位地址                                   |
| nov                                       |
| 保存工作信息                                    |

#### 📕 信息填报 (七) 信息确认

平台将对您所填写的信息进行完整度校验。 校验通过的,可以进入下一环节。 校验不通过的,根据平台提示内容进行修正。

|   |         |                   | _     |
|---|---------|-------------------|-------|
| < | 报名主页    | 我的报名              | 首页 〉  |
|   | 基本信息    | 籍信息    居住信息       | 监护人信息 |
| 信 | 息确认     |                   |       |
|   |         | Y                 |       |
|   | 您的      | 的信息已采集完整!         |       |
|   | 您还没有完成证 | 任件上传,已上传0张,<br>张! | 至少需要2 |
|   |         | 刷新                |       |
|   |         | 进入上传证件            |       |
|   |         | 返回报名主页            |       |
|   |         |                   |       |

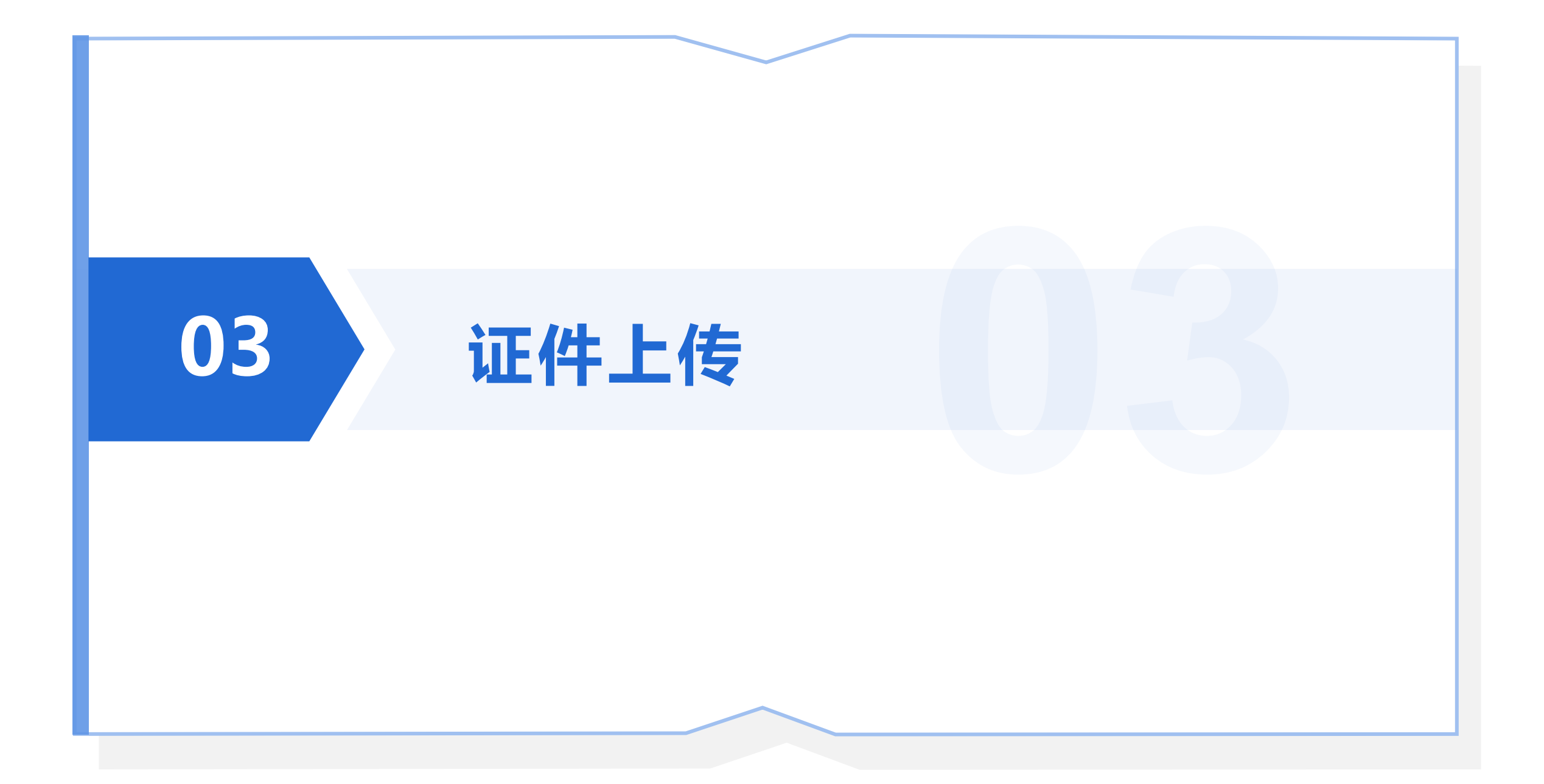

## 03-证件上传

#### 证件上传

请按照平台提示完成证件图片上传。

#### 特别说明

(1) 要上传的图片根据手动填写的信息自动判断。

(2) 相关数据全部自动回填,可不上传任何证件。

(3) 上传完成后,建议点击查看大图以确保清晰度。

(4) 上传过程中遇到问题,可通过平台内【操作说明】中的 常见问题解答自助排查。

信息确认 信息确认

| <服名主页 我的报名 首页 >                                                                        | < 报名主页 上传证件 首页 >                                                                                                    |
|----------------------------------------------------------------------------------------|----------------------------------------------------------------------------------------------------|
|                                                                                        | <u>、</u> 关于证件上传的相关说明                                                                                                    |
| 新記録に                                                                                   | 上传情况                                                                                                    |
|                                                                                        | 突集頃日:基本信息<br>证件材料:補助(2時材料)<br>至少上传张数:0<br>已上传张数:0<br>牧检结果:已加成                                                                |
| 您的信息已采集完整:<br>您还没有完成证件上传,已上传0张,至少研要2                                                   | 双集項目: 户籍信息<br>证件材料: 户口簿<br>至少上传彩数: 1<br>已上传彩数: 0<br>按袖结果: 未完成                                                                |
| ¥:<br>刷新<br>进入上传证件                                                                     | 双集项目: <b>监护人1信息</b><br>证件材料: <b>篮护人1层段身份证</b><br>至少上作张说:1<br>已上作张说:0<br>代险结果:未完成                                             |
| 返回报名主页                                                                                 | 进入上传确认完成上传                                                                                                    |
|                                                                                        |                                                                                                    |
|                                                                                        | 高上传: 1.辅助证明材料:                                                                                                    |
|                                                                                        | 朝山近征8时间<br>雪求0-2018:说明:图片正向,不雷德间或例室                                                                                          |
| 大宁山(中上)(18)(18)(18)(18)(18)           上伶倩況           双生流目: 丛水信息           证件材料: 編動理研放料 |                                                                                                    |
| 至少上传张数: 0<br>已上传张数: 2                                                                  | 户籍信息                                                                                                    |
| 校验结果:已完成                                                                               | 客上後:1,户口簿:                                                                                                    |
| 来朱熹県: 户閣信息<br>近年秋時: <b>户目前</b><br>至少上作3歳: 1<br>日上保報意: 2<br>校治語業: 2<br>校治語業: 日熟必        | <ul> <li>中口簿</li> <li>(2) 含量運作示明</li> <li>要求1-80%; 設務: 首页,勞引支(含鉄方姓名),户主页,川</li> <li>等点,父母政(结子与)户主族,別首案二代或共同生活的三代)</li> </ul> |
| 末年東日:当か人1信息<br>(信任4)時: 豊か人1個良島侍道<br>至少上市送紙:1<br>日人作名称:2                                |                                                                                                    |
| <b>权验结果:已完成</b>                                                                        |                                                                                                    |
| 进入上传 确认完成上传                                                                            | 国上使:1.至FA1据税目的は;<br>協护人1国税目前正                                                                                                |
|                                                                                        |                                                                                                    |

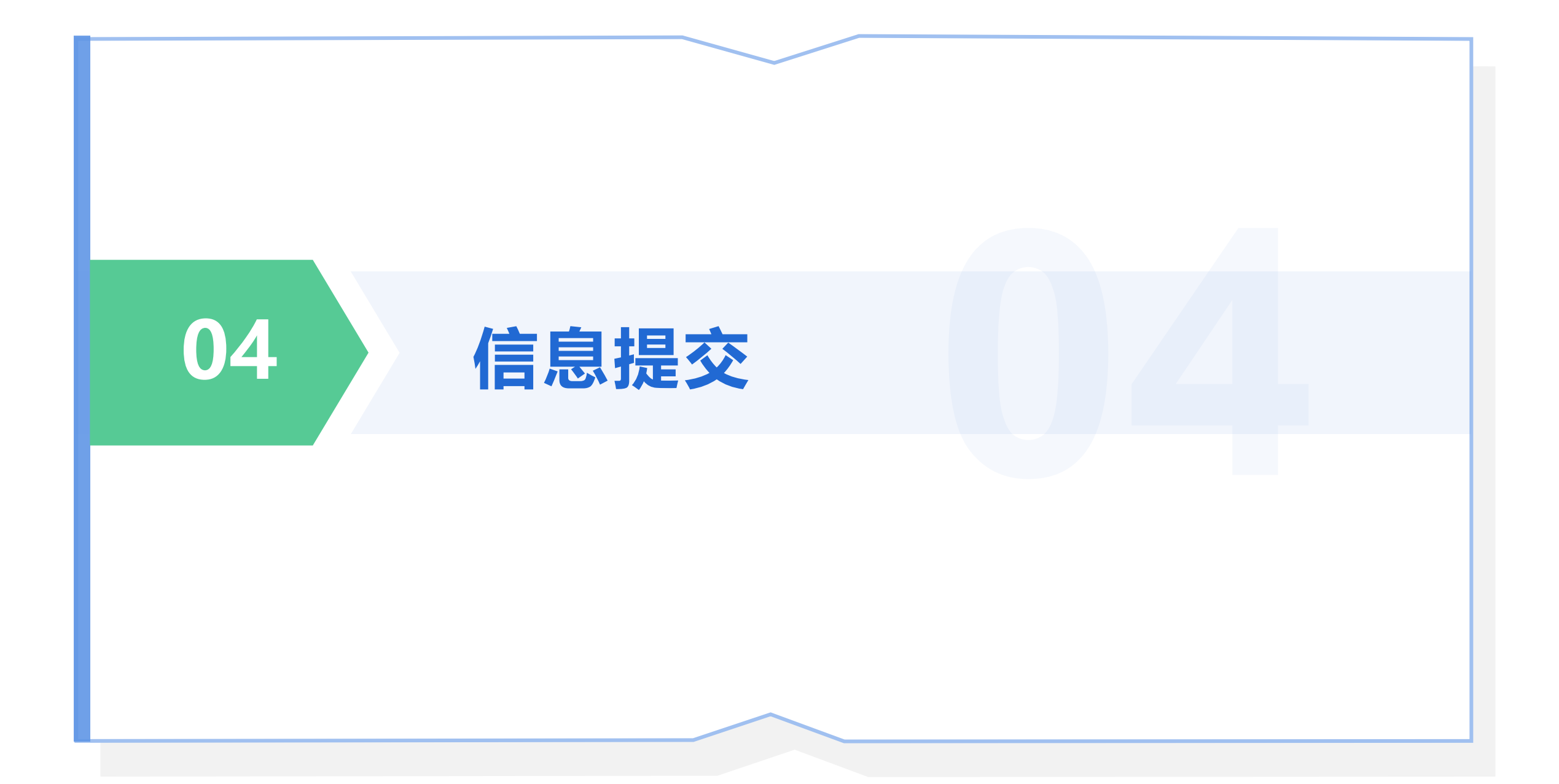

## 04-信息提交

#### 提交报名

信息采集和证件上传完成后,进入提交报名环节。 选择材料审核点,点击【提交报名】并确认提交。

#### 特别说明

(1)提交后,您的信息才会显示在学校审核名单中,未提交的视为无效信息。请不要忘记提交。(2)提交报名后,信息将被锁定,无法再修改,提交前尽量仔细核对,确保正确无误。

| く报名主页                                   | 提交报名 | 首页 🔪 |  |
|-----------------------------------------|------|------|--|
| Ⅰ提交报名                                   |      |      |  |
| 我的户籍地址                                  |      |      |  |
| print and bell and the last of a second | 1.5  |      |  |
| 我的房产地址                                  |      |      |  |
| Ψ.                                      |      |      |  |
| *请选择报名学                                 | 校    |      |  |
| he t                                    |      |      |  |
|                                         | 提交报名 |      |  |
|                                         |      |      |  |

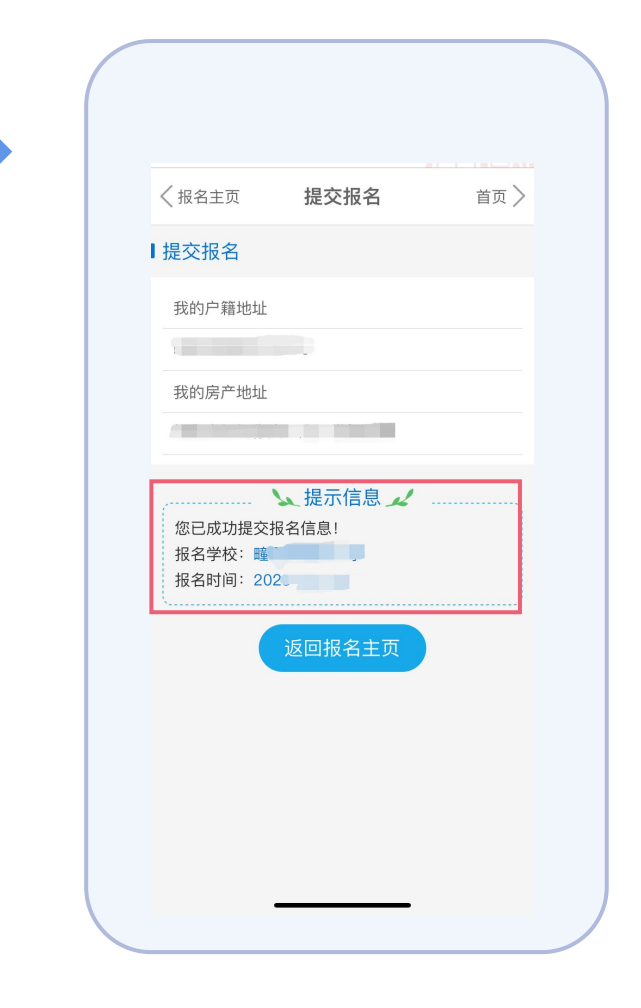

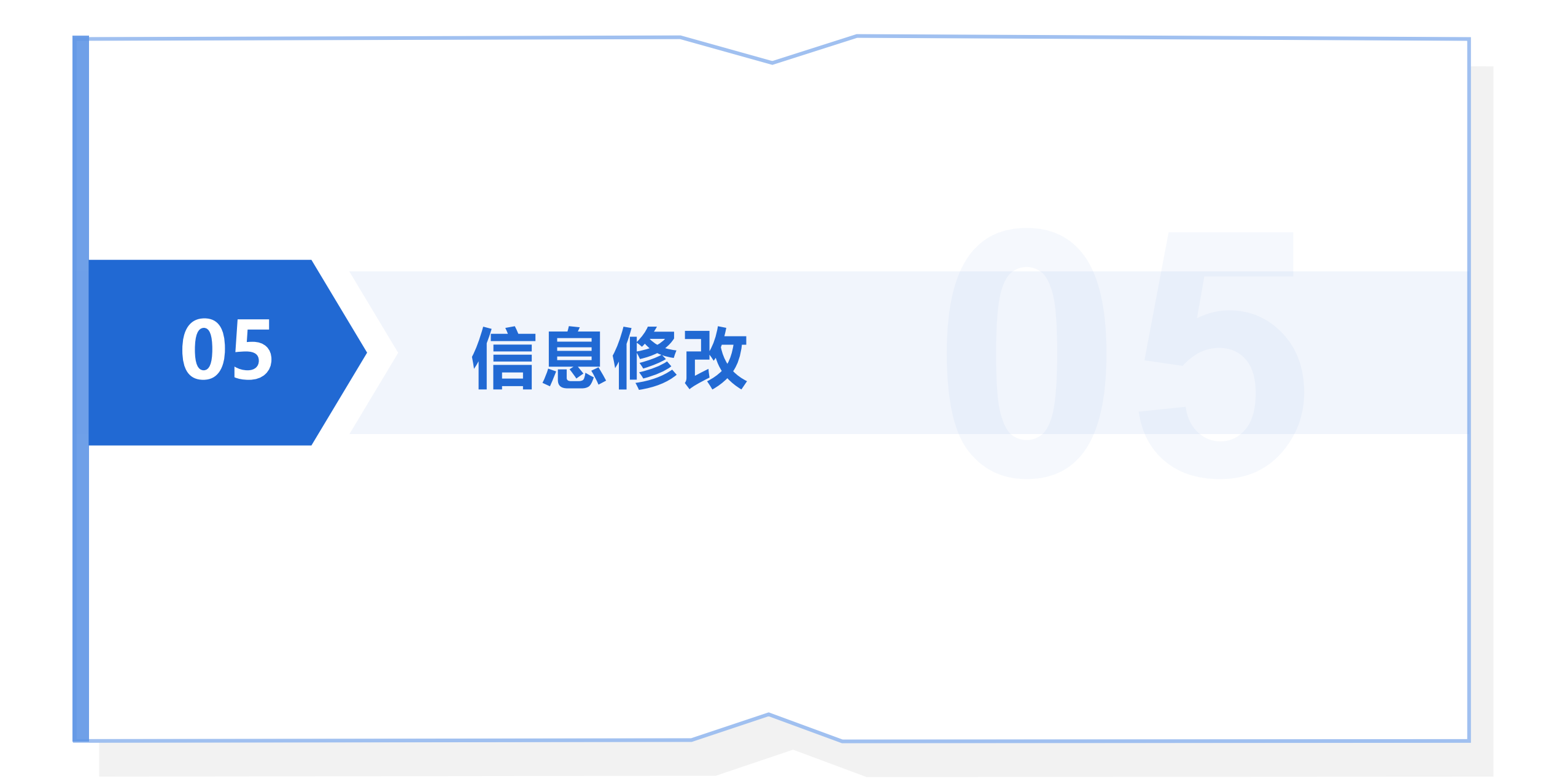

## 05-信息修改

#### 信息修改

在信息采集开放期间,报名提交之前,您可以对信息和图 片进行修改,不限修改次数。 在学校审核期间,如果您的信息或图片不符合条件,学校 对信息【**驳回修改】**的,也可以进行修改,并在修改完成 后点击【**提交修改】**。

#### 特别说明

【**提交修改**】按钮仅在信息被【**驳回修改**】后才会出现,且 修改后必须点击该按钮以告知学校您已完成修改,请学校重 新审核。未被驳回的不需要该操作。

| · 请在规定时间内完成适暇儿童入学信息填报、业件上 |
|---------------------------|
| 传。信息采集期间遇到问题可通过【首页->操作说明- |
| >常见问题解答】目助排查。             |
| <ul> <li>报名类型</li> </ul>  |
| w                         |
| ● 当前进度                    |
| 您的信息已填报完整,请点击【信息查番】核对内    |
| 容,如要修改请点击【信息修改】。          |
| 您的证件已上传齐全,请点击【信息宣看】核对图    |
| 片,如要修改请点击【证件上传】。          |
| 信息查看 信息修改 信息删除 证件上传       |
| 报名环节                      |
| <ul> <li>开放时间</li> </ul>  |
| 请在规定时间内完成提交,到期未提交的将无法进入   |
| 学校审核环节。                   |
| ● 温馨提示                    |
| 1.信息采集完整和证件图片上传齐全后,方可进行报名 |
| 提交。                       |
| 2. 报名提交后,将不能再修改信息和图片,提交前务 |
| 必信息和图片核对无误。               |
| 3. 报名成功不代表一定会被录取,报名学校并非录取 |
| 学校,最终录取结果请在录取查询开放时登录平台查   |
| 看,                        |
| <ul> <li>当前进度</li> </ul>  |
| 您尚未提交报名。                  |
|                           |
|                           |

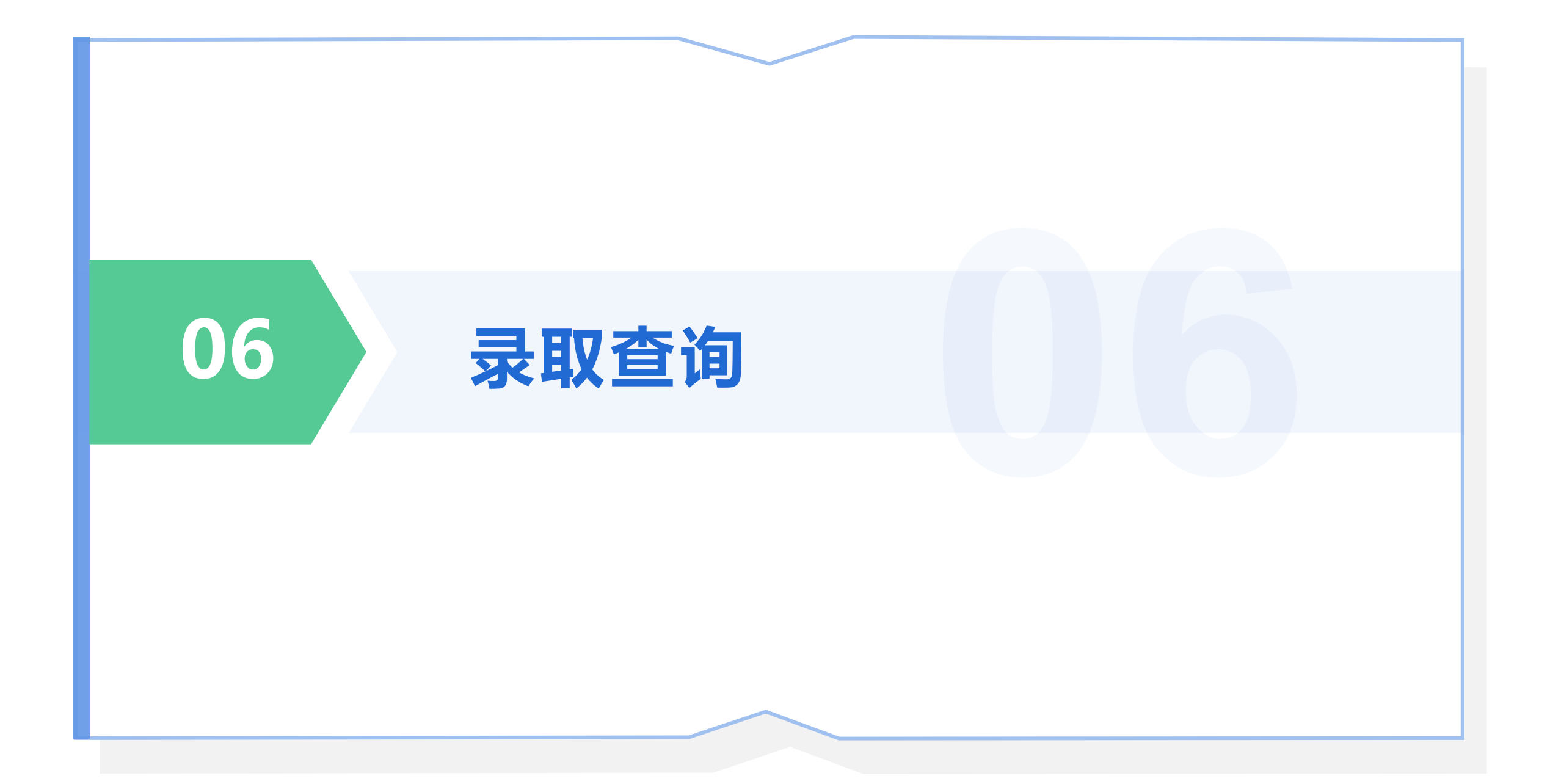

## 06-录取查询

#### 操作说明

在录取查询开放时间内,点击【录取查询】,可查看学生 录取结果及其他通知内容。

#### 特别说明

录取查询开放时间请通过官方发布的招生政策、微信公众号 等了解,不要错过哦。

|                 |             |   | 我的报名               |
|-----------------|-------------|---|--------------------|
| —菏泽市成<br>义务教育入学 | 武县—<br>服务平台 | ⇒ |                    |
|                 | 約5, *硕      |   |                    |
| 操作说明            | >>          |   | 继续报名其他学            |
| 高,我的报名          | >>          |   | ◆已报名学生<br>● 1<br>3 |
| 8 录取查询          | >>          |   |                    |
| 🚬 用户信息          | >>          |   |                    |
|                 |             |   |                    |
|                 |             |   |                    |
|                 |             |   |                    |

| 首页 🔪       |   | ~~~。<br>2.报名提交后,将不能再修改信息和图片,提交前务                                                                      |
|------------|---|----------------------------------------------------------------------------------------------------|
|            |   | 必信息和图片核对无误。                                                                                           |
|            |   | 3. 报名成功不代表一定会被录取,报名学校并非录取                                                                             |
| -          |   | 学校,最终录取结果请在录取查询开放时登录平台查                                                                               |
| -          |   | 看.                                                                                                    |
|            |   | <ul> <li>当前进度</li> </ul>                                                                              |
|            |   | 您已提交报名。                                                                                               |
|            |   | <ul> <li>报名学校</li> </ul>                                                                              |
|            |   | 您的信息已提交到【成                                                                                            |
|            |   | <ul> <li>据名时间</li> </ul>                                                                              |
| 丝生         |   | 2023-08-04                                                                                            |
|            |   |                                                                                                    |
| 4          | 0 | 审核环节                                                                                                  |
| >>><br>>>> |   | <ul> <li>时间安排</li> <li>学校将在规定时间内进行网上审核,请保持联系通畅<br/>(18)。</li> <li>当前进度<br/>您已提立报名,请等待学校审核。</li> </ul> |
|            | 0 | 录取环节                                                                                                  |
|            |   | <ul> <li>录取结果</li> <li>当前非录取结果查询时间,请在开放时间内登录平台</li> <li>查询。</li> </ul>                                |
|            |   |                                                                                                    |
|            |   |                                                                                                    |
|            |   |                                                                                                    |